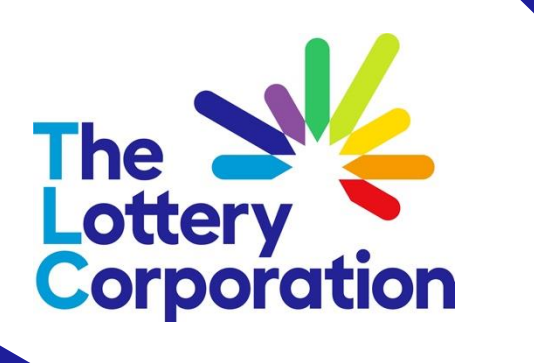

# Login Supplier Portal (with MFA)

QUICK REFERENCE GUIDE

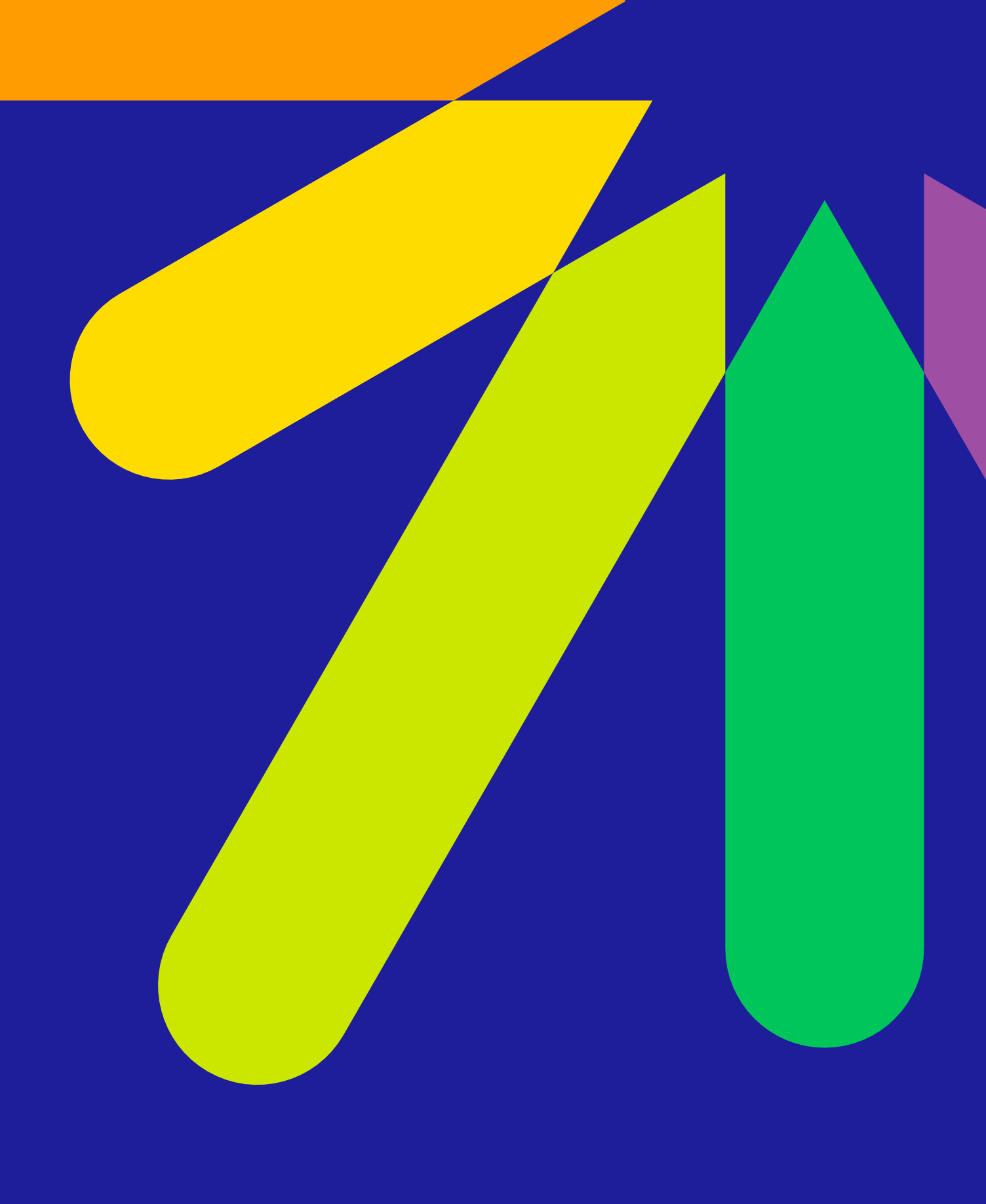

## Login via MFA (Multi Factor Authentication)

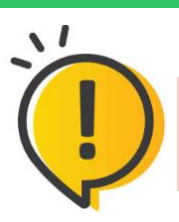

Optimize your browsing experience in The Lottery Corporation Supplier Portal with (O) Microsoft Google Chrome browser.

Click on the Supplier Portal URL provided in the password reset confirmation email or click this Supplier Portal Link to access The **Lottery Corporation Supplier Portal** 

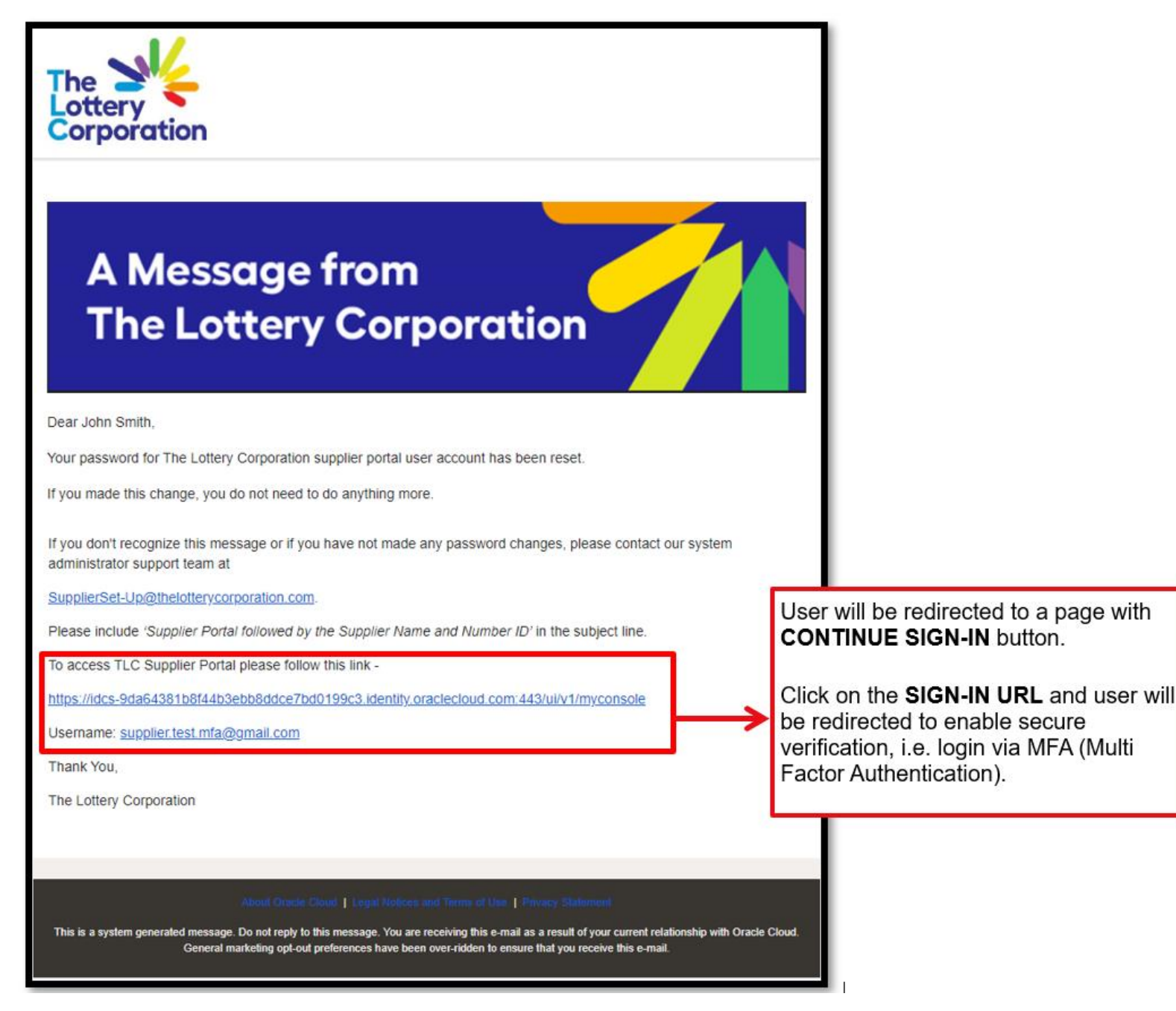

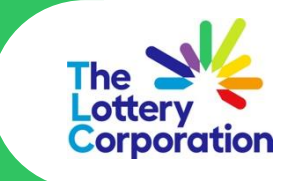

#### **Registration Access**

- Please enter User Name (email) and Password to Sign In. •
- Follow the prompt to **Enable Secure Verification**, by selecting the preferred multi-factor authentication (MFA) choice from options offered (example below).

Once MFA login is complete, user will have access to the My Apps, The Lottery Corporation Supplier Portal.

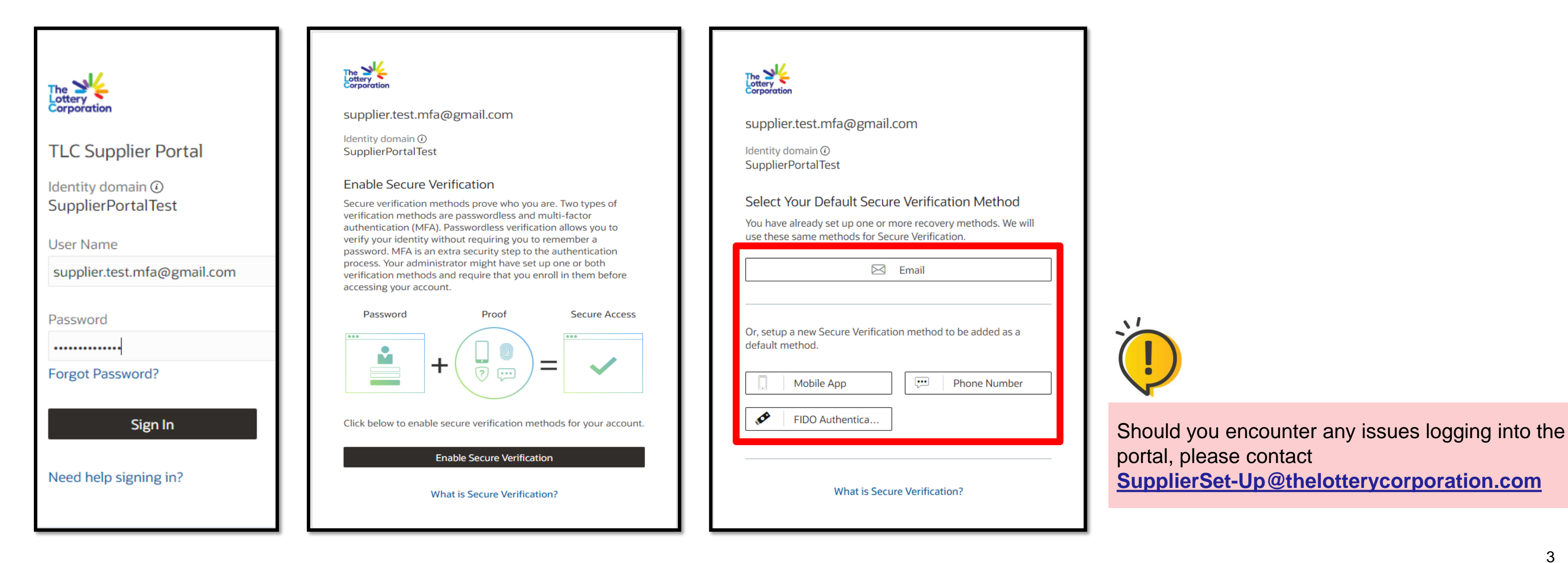

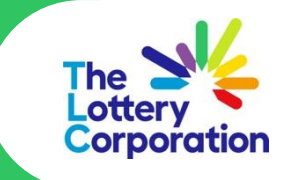

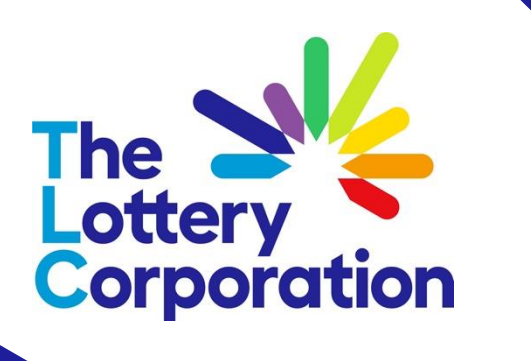

# How to navigate -Supplier Portal

QUICK REFERENCE GUIDE

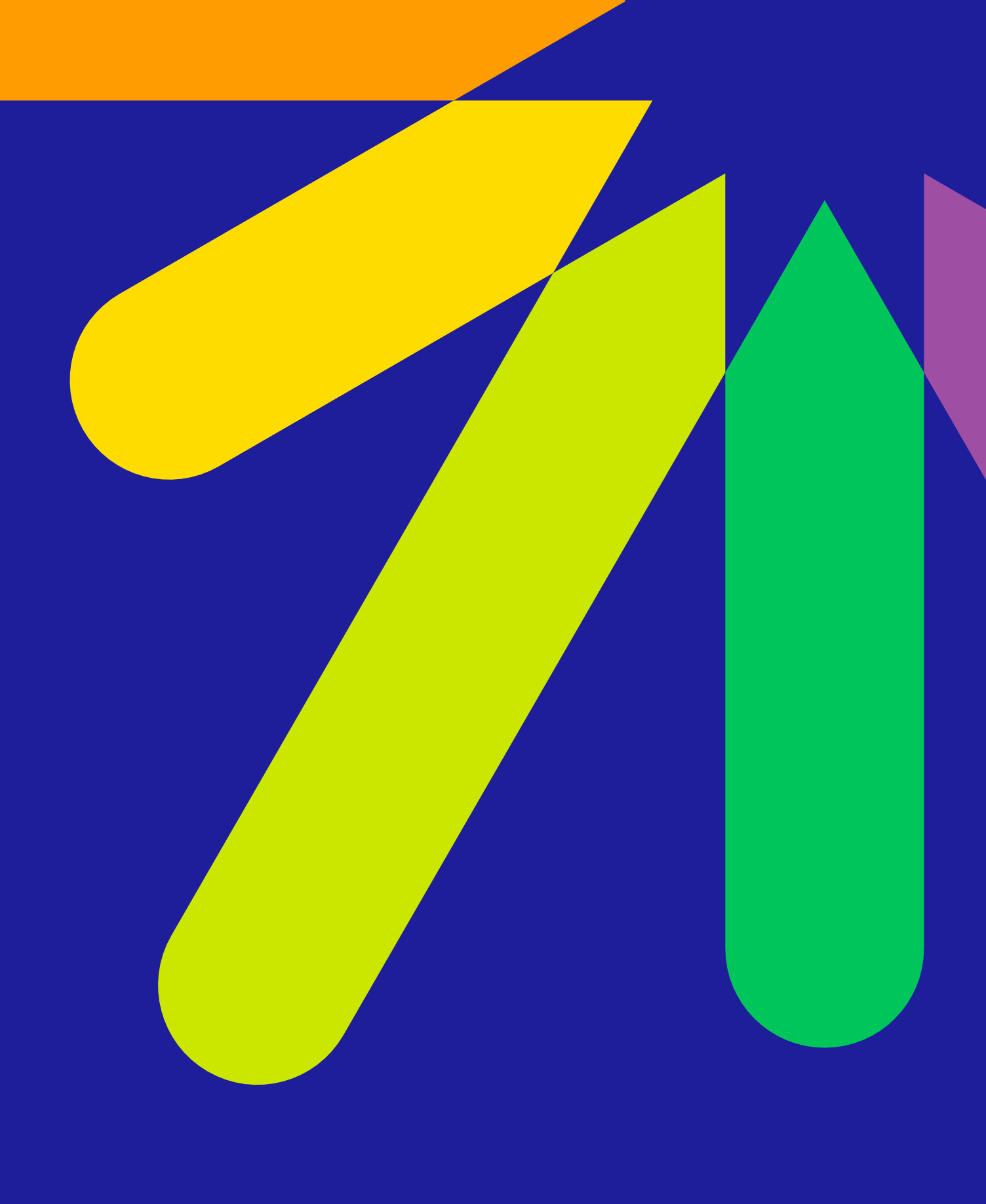

### Access My Apps – Supplier Portal

- Once MFA login is completed, user will be directed to My Apps, The Lottery Corporation Supplier Portal. •
- To bookmark The Lottery Corporation Supplier Portal login page, please favourite the URL page when you are at this step. •
- To access the Supplier Portal, please click the **Supplier Portal** icon. •

| My Apps<br>* Favorites + Add Sort<br>* Google Fortal Te            | ← C ⊡ https://idcs-9da64381b8f4 | 4b3ebb8ddce7bd0199c3.identity.oraclecloud.com/ui/v1/ | P | A٩ | <b>⊙</b> (3 |
|--------------------------------------------------------------------|---------------------------------|------------------------------------------------------|---|----|-------------|
| My Apps<br>* Favorites + Ad Sort I<br>* Coop<br>Supplier Portal Te | Lottery<br>Corporation          |                                                      |   |    |             |
| Favorites + Add Sort                                               | My Apps                         |                                                      |   |    | S           |
| * Cook *<br>Supplier Portal Te                                     | ★ Favorites 🛛 🕂 Add             |                                                      |   |    | Sort 1      |
|                                                                    | * *<br>Supplier Portal Te       |                                                      |   |    |             |

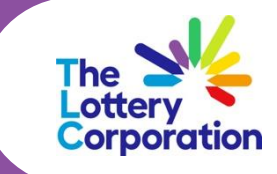

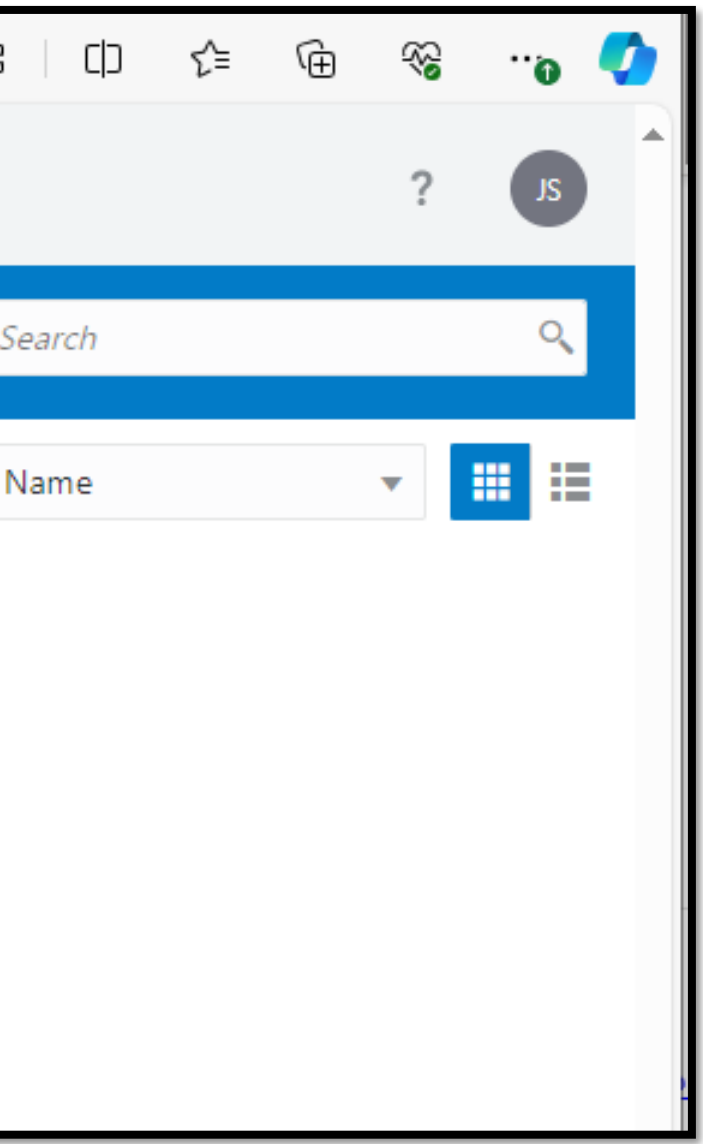

### Access My Apps – Supplier Portal

You are now logged in into MyOracle.

Click on **Supplier Portal** module to view functions.

| Good afternoon, LIAN TES             | OT 2 WHITEFIELD                                                                                               |
|--------------------------------------|----------------------------------------------------------------------------------------------------|
| Supplier Portal Tools Others         |                                                                                                    |
| Things to Finish                     | <b>Top Tips:</b><br>Select the <b>HOME</b> icon <i>ί</i> αι<br>anytime to return to the<br><b>HOME PAGE</b> . |
| Assigned to Me<br>O<br>Created by Me | You have no open notifications.                                                                               |

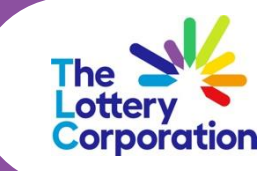

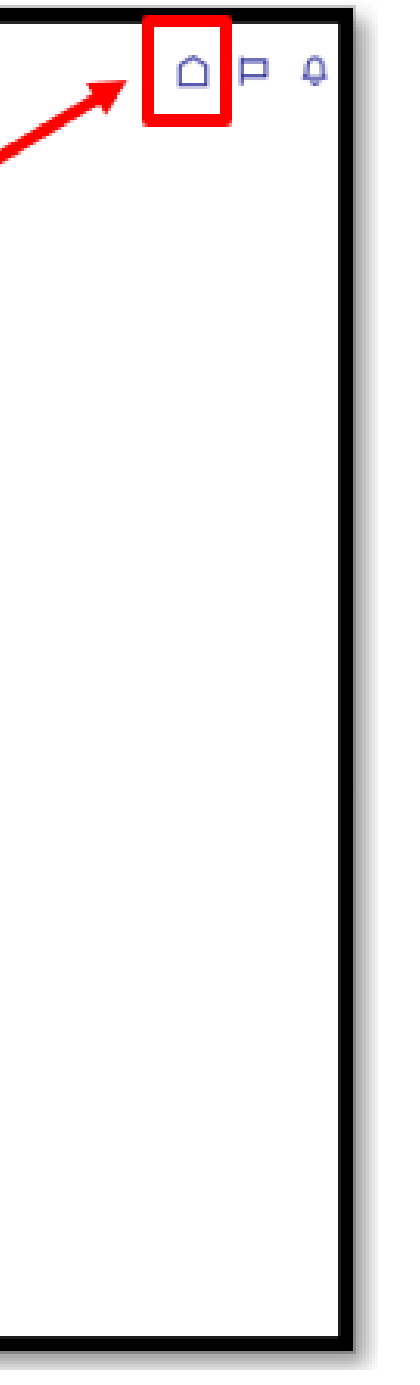

### Navigate Dashboard

To view / update company information simply navigate to one of the task option on the left panel.

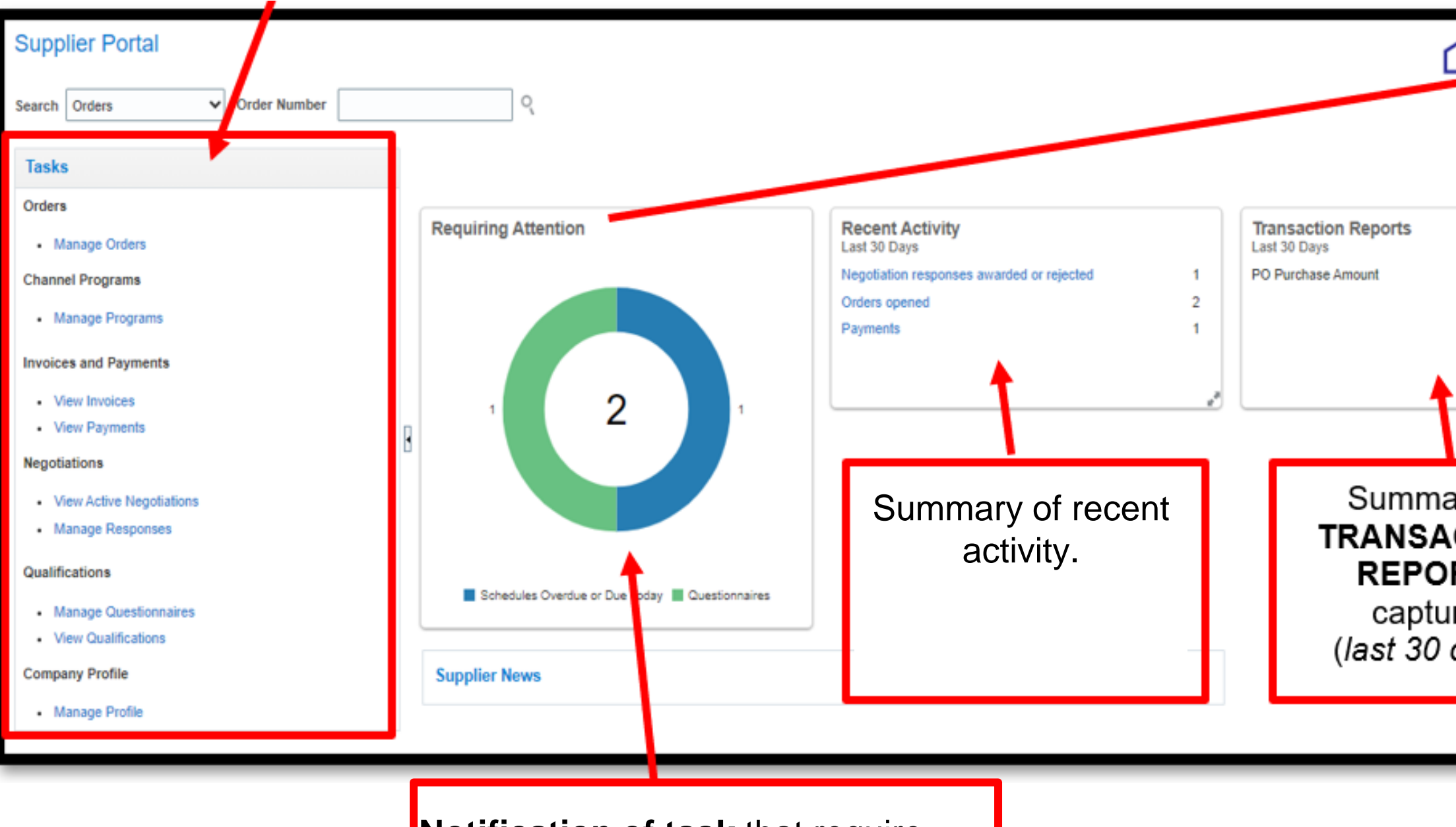

**Notification of task** that require actioning. Reminder also appear on the **bell icon** 

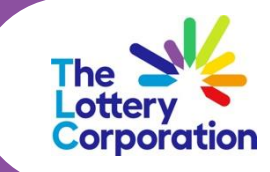

| <u> </u>                                 |  |
|------------------------------------------|--|
| 19.7K AUD                                |  |
|                                          |  |
| ary of<br>CTION<br>RTS<br>ired<br>days). |  |
|                                          |  |

### **Search Options**

View quick search options from drop down.

| My Oracle                                                                                                    |                     |                                                      |                            |
|----------------------------------------------------------------------------------------------------|---------------------|------------------------------------------------------|----------------------------|
| Supplier Portal                                                                                                    |                     |                                                      |                            |
| Searct Orders V Order Number                                                                                                    | Q                   |                                                      |                            |
| Orde Negotiations<br>Negotiation Responses<br>Questionnaires<br>Channel Programs<br>Manage Programs<br>Invoices and Payments<br>View Invoices<br>View Payments<br>Negotiations<br>View Active Negotiations<br>Manage Responses<br>Qualifications<br>Manage Questionnaires | Requiring Attention | Recent Activity<br>Last 30 Days<br>No data available | Transactio<br>Last 30 Days |
| View Qualifications Company Profile Manage Profile                                                                                                    | Supplier News       |                                                      |                            |
| - manage r tome                                                                                                    |                     |                                                      |                            |

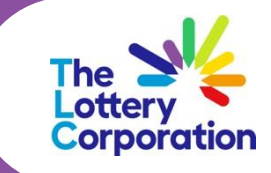

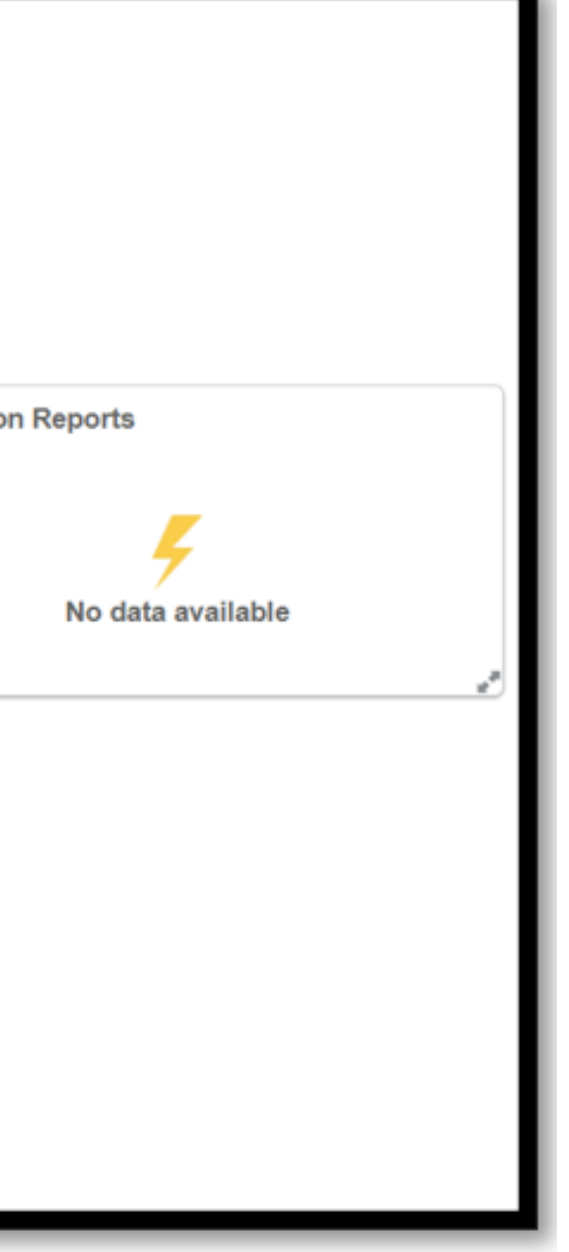

### Manage Profile

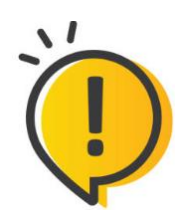

To ensure data accuracy, it is essential to regularly check, verify and update your company details as required.

#### Select Manage Profile task.

| Wy Oracle                    |  |  |  |  |  |  |
|------------------------------|--|--|--|--|--|--|
| Supplier Portal              |  |  |  |  |  |  |
| Search Orders V Order Number |  |  |  |  |  |  |
| Tasks                        |  |  |  |  |  |  |
| Orders                       |  |  |  |  |  |  |
| Manage Orders                |  |  |  |  |  |  |
| Channel Programs             |  |  |  |  |  |  |
| Manage Programs              |  |  |  |  |  |  |
| Invoices and Payments        |  |  |  |  |  |  |
| View Invoices                |  |  |  |  |  |  |
| View Payments                |  |  |  |  |  |  |
| Negotiations                 |  |  |  |  |  |  |
| View Active Negotiations     |  |  |  |  |  |  |
| Manage Responses             |  |  |  |  |  |  |
| Qualifications               |  |  |  |  |  |  |
| Manage Questionnaires        |  |  |  |  |  |  |
| View Qualifications          |  |  |  |  |  |  |
| Company Profile              |  |  |  |  |  |  |
| Manage Profile               |  |  |  |  |  |  |

The following information are available in **manage profile** section:

- Organisation details
- Tax details
- Address
- Contact
- Bank Account
- Business Classifications
- Category (Products and Services provided).

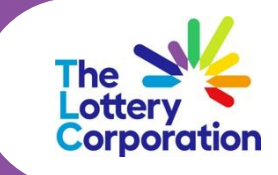

### **Update Profile Details**

Navigate through each tab to check and update the details.

| Organization Details                                            | Tax Identifiers                        | Addresses             | Contacts     | Payments                | Busine           | ess Classifications                  | Products and \$     |
|-----------------------------------------------------------------|----------------------------------------|-----------------------|--------------|-------------------------|------------------|--------------------------------------|---------------------|
|                                                                 |                                        |                       |              |                         |                  |                                      |                     |
| My Oracle                                                       |                                        |                       |              |                         |                  |                                      |                     |
| Company Profile ②                                               |                                        |                       |              |                         |                  |                                      | Delete Change Reque |
| O There are profile changes that aren't submitted. You must end | dit the changes to continue.           |                       |              |                         |                  |                                      |                     |
| Last Change Request 190                                         | 04                                     |                       | Requested By | WHITEFIELD, LIAN TEST 2 |                  | Change                               | Description         |
| Request Status Dra                                              | đ.                                     |                       | Request Date | 23-Nov-2023             |                  |                                      |                     |
| Numization Details Tax Identifiers Addresses Cont.              | acts Payments Business Classifications | Products and Services |              |                         |                  |                                      |                     |
| 4 General                                                       |                                        |                       |              |                         |                  |                                      |                     |
| Company AUSTR                                                   | ALIAN HOTELS ASSOCIATION (ACT)         |                       |              | Tax Organ               | nization Type Co | poration                             |                     |
| Supplier Number 116479                                          |                                        |                       |              |                         | Status Act       | ive                                  |                     |
| Supplier Type Supplie                                           | r                                      |                       |              |                         | Attachments V2_/ | AUSTRALIAN HOTELS ASSOCIATI (2 more) |                     |
| Identification                                                  |                                        |                       |              |                         |                  |                                      |                     |
| D-U-N-S Number                                                  |                                        |                       |              | National Insura         | ance Number      |                                      |                     |
| Customer Number<br>SIC                                          |                                        |                       |              | Corpor                  | rate Web Site    | Click EDI                            | <b>T</b> hoforo     |
| ▲ Corporate Profile                                             |                                        |                       |              |                         |                  |                                      |                     |
| Year Established                                                |                                        |                       |              | Chief E                 | xecutive Title   | selecting                            | each tab            |
| Mission Statement                                               |                                        |                       |              | Chief Exe               | ecutive Name     | to onoblo                            | 000000              |
|                                                                 | 4                                      |                       |              | Pr                      | incipal Name     |                                      | alless              |
| Year Incorporated                                               |                                        |                       |              |                         |                  | for cha                              | naes.               |
| Current Fiscal Year's Potential Revenue                         |                                        |                       |              |                         |                  |                                      | 3                   |
| Preferred Functional Currency                                   |                                        |                       |              |                         |                  |                                      |                     |
| Fiscal Year End Month                                           |                                        |                       |              |                         |                  |                                      |                     |

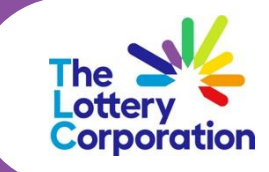

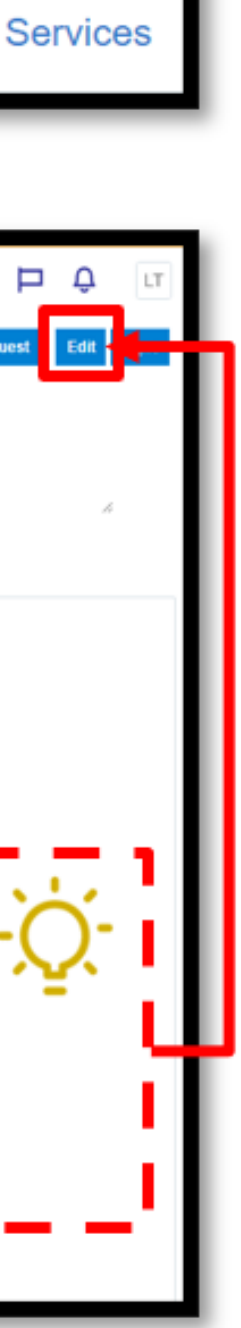

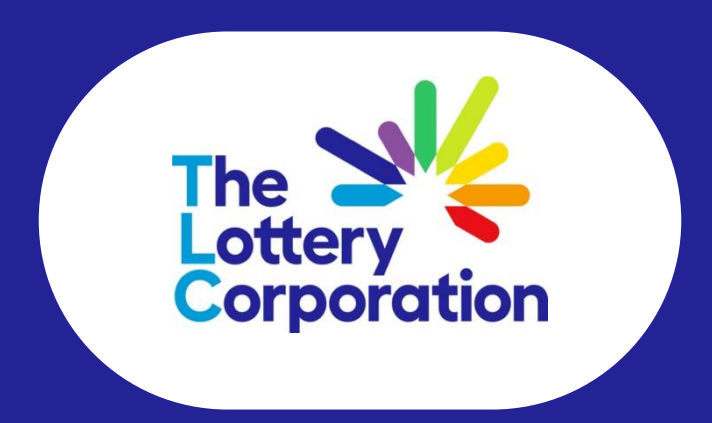